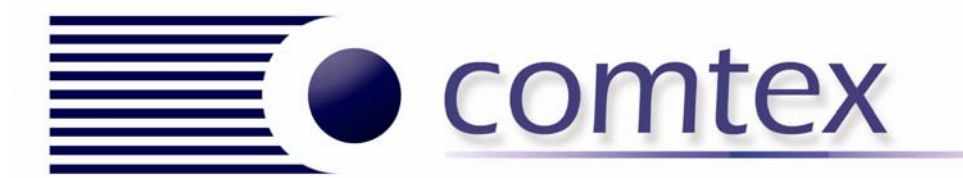

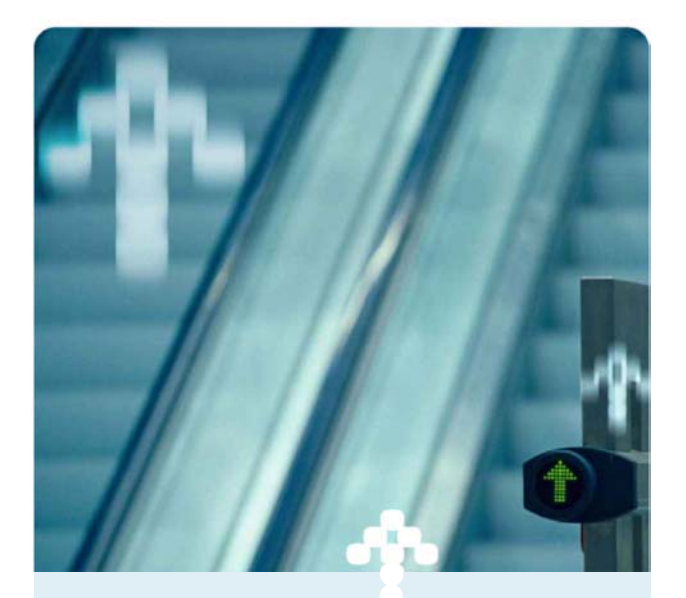

### **Connection to Comtex VPN**

| Your User Name: |   |
|-----------------|---|
| Your Password:  |   |
|                 | _ |

Remote Desktop IP: \_\_\_\_\_

PPTP Server: vpn.nsw.comtex.net.au Secondary Server: vpn2.nsw.comtex.net.au

Sonic VPN Server: vpn.nsw.comtex.net.au

# Сомтех

#### Table of Contents Windows XP

# **Table of Contents**

| Table of Contents                   | 2 |
|-------------------------------------|---|
| Table of Contents                   | 2 |
| Setting up your PPTP VPN Connection | 3 |
| Windows XP                          | 3 |
| Reconnecting to the VPN             | 6 |
| Remote Desktop Connection           | 7 |

# 

# Setting up your PPTP VPN Connection

#### Windows XP

1. Open Control Panel

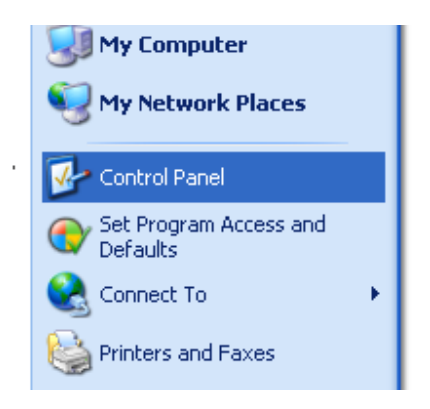

2. If you are in category mode, click Switch to Classic Mode

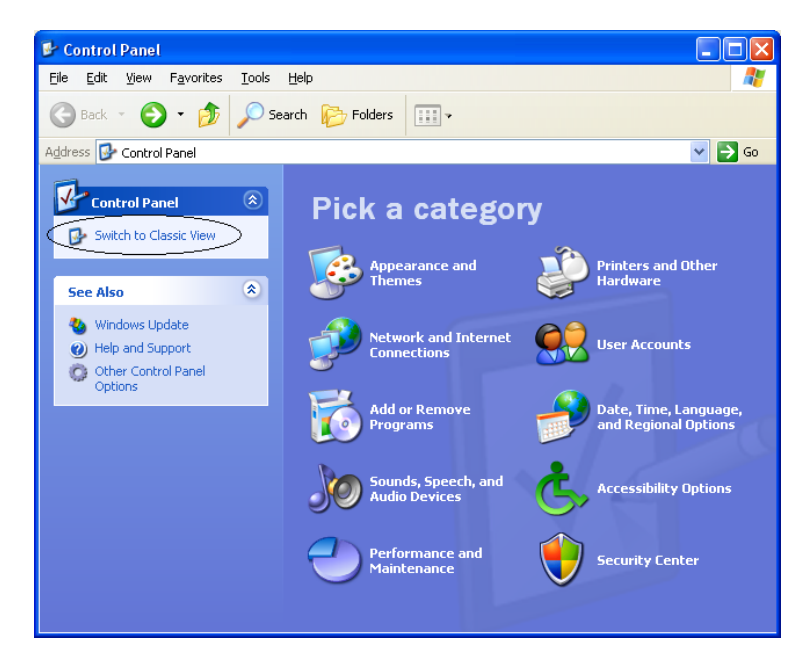

3. Double click on Network Connections

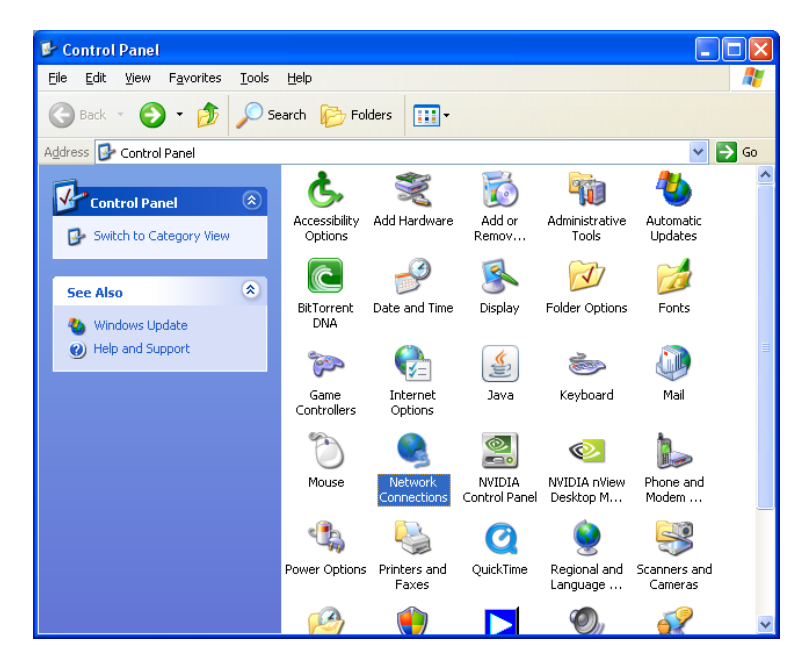

4. Select Create a new connection

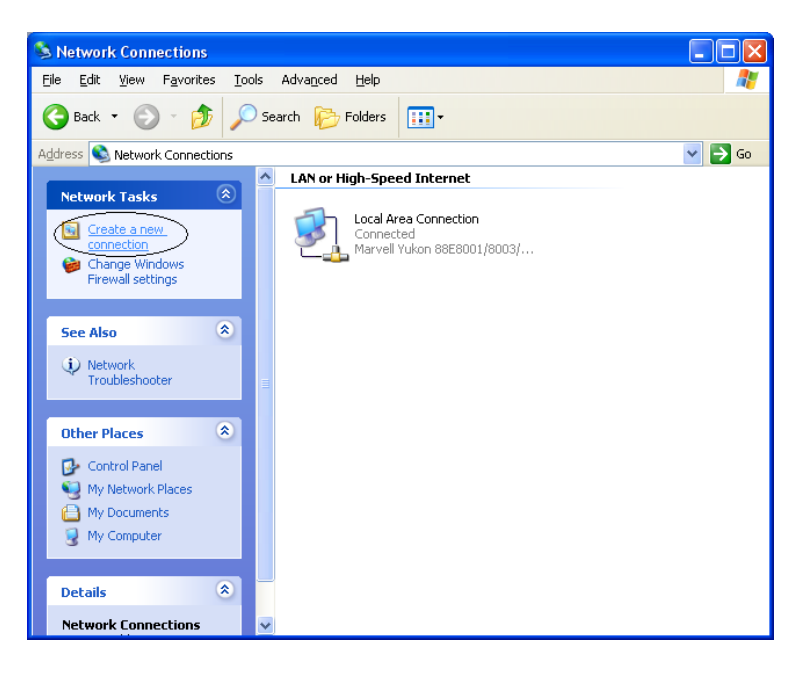

# 

#### Setting up your PPTP VPN Connection Windows XP

5. Click Next

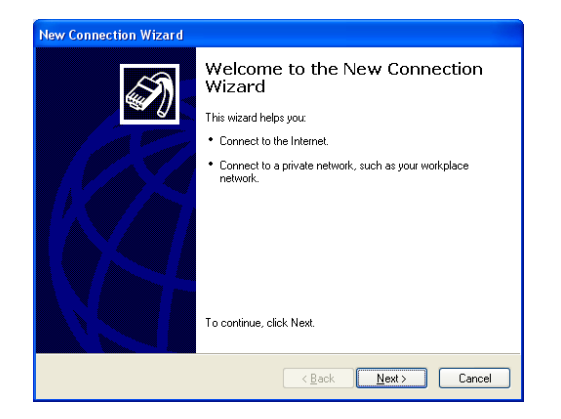

7. Select *Virtual Private Network connection*, then click *next* 

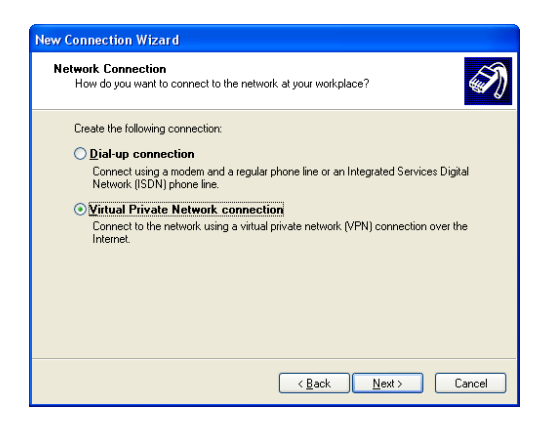

8. Enter in your PPTP VPN Server address e.g: york.comtexgroup.com

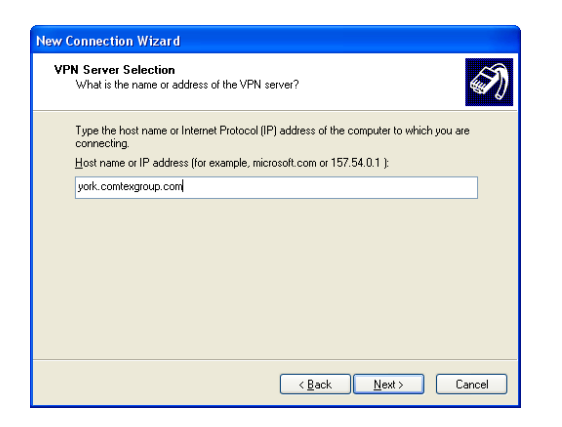

10. Click Finish

6. Select Connect *to the network at my workplace* then click *Next* 

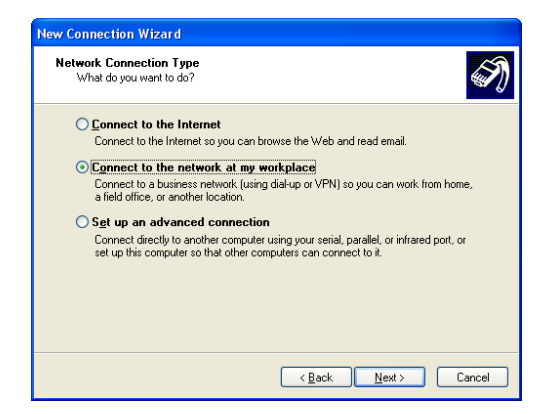

8. Give this VPN connection a name e.g: *ComtexVPN* 

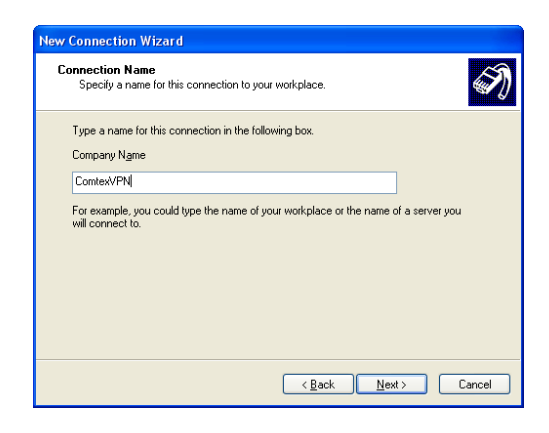

9. Select My use only and click Next

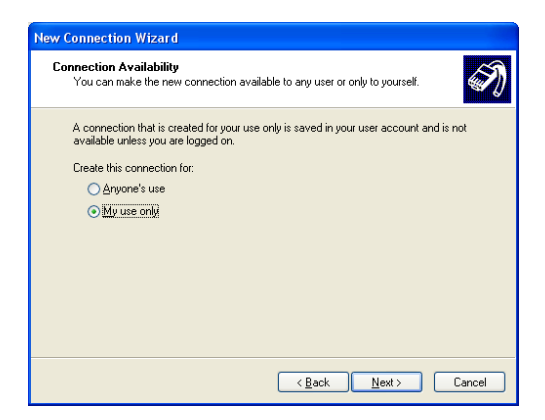

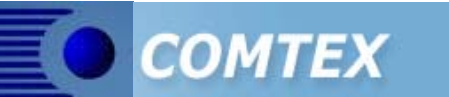

11. When Prompted, enter your username and password, and select *Save this user name and password for the following users* 

| Connect Comt                                  | exVPN ? 🔀                                     |
|-----------------------------------------------|-----------------------------------------------|
|                                               |                                               |
| <u>U</u> ser name:                            | username                                      |
| Password:                                     | •••••                                         |
| ✓ Save this us                                | er name and password for the following users: |
| <b>⊙ Me o<u>n</u>ly</b><br>○ <u>A</u> nyone ( | who uses this computer                        |
| Connect                                       | Cancel Properties Help                        |

12. Then click the connect button to connect.

| Connecting ComtexVPN |                                 |
|----------------------|---------------------------------|
| 2                    | Verifying username and password |
|                      | Cancel                          |

13. Once successfully connected, you may begin using Comtex VPN Services.

#### **Reconnecting to the VPN**

To reconnect to the Comtex VPN at a later date, you can select ComtexVPN from the start menu Click Start, then Connect To, then Comtex VPN

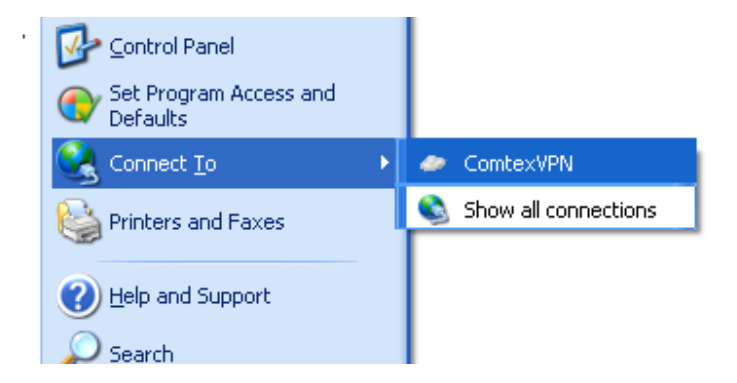

### **Remote Desktop Connection**

If you have received a Remote Desktop IP address then follow these steps to connect to your workstation remotely.

1. Click Start, All Programs, Accessories, Communications, Remote Desktop Connection

| 💼 Communications 🔹 🕨 | 🛞 HyperTerminal                 |
|----------------------|---------------------------------|
|                      | 🔇 Network Connections           |
|                      | 🔮 Network Setup Wizard          |
|                      | 🛐 New Connection Wizard         |
|                      | 🝓 Remote Desktop Connection     |
|                      | 🗳 Wireless Network Setup Wizard |
|                      | 🛅 HyperTerminal 🔹 🕨             |
|                      | 🛅 Fax 🕨 🕨                       |

- If your computer does not have this icon, you can still access Remote Desktop Connections by going to this web address: <u>http://comtex.com.au/services/remotedesktop</u>
- 3. When asked, enter in your Remote Desktop IP Address Click Connect

| 💐 Remote          | Desktop Connection                                      |
|-------------------|---------------------------------------------------------|
| 2                 | Remote Desktop<br>Connection                            |
| <u>C</u> omputer: | Co <u>n</u> nect Cancel <u>H</u> elp <u>O</u> ptions >> |

4. If successful, you will be asked for your username and password. Enter your Workstation Username and password, this password is different to your VPN password.